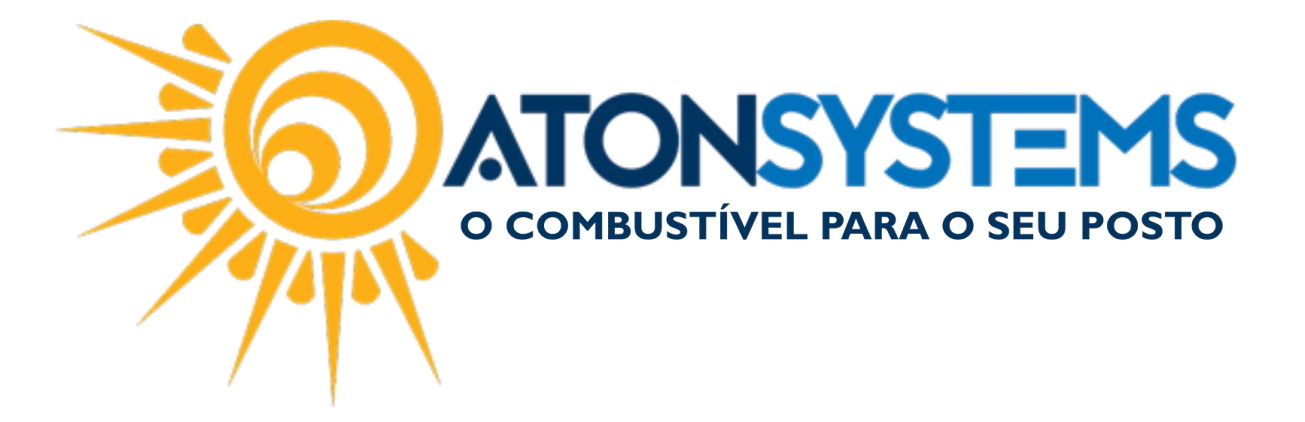

## Cadastrar Operadora de Cartão Manual do Usuário – Notas a Prazo Cód. – RETNOT11 Revisão – 21/02/2017

Introdução

Como cadastrar operadora de cartão.

Procedimento

Passo 1 – No menu principal na aba "NOTAS A PRAZO" clique em "TERCEIROS" na seção "CADASTRO".

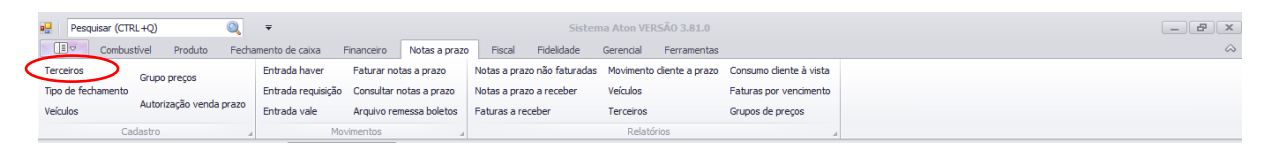

Passo 2 - Clique no botão "INCLUIR".

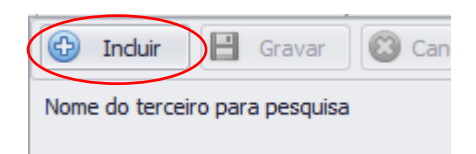

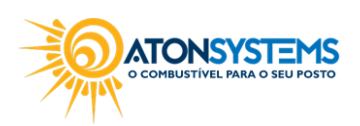

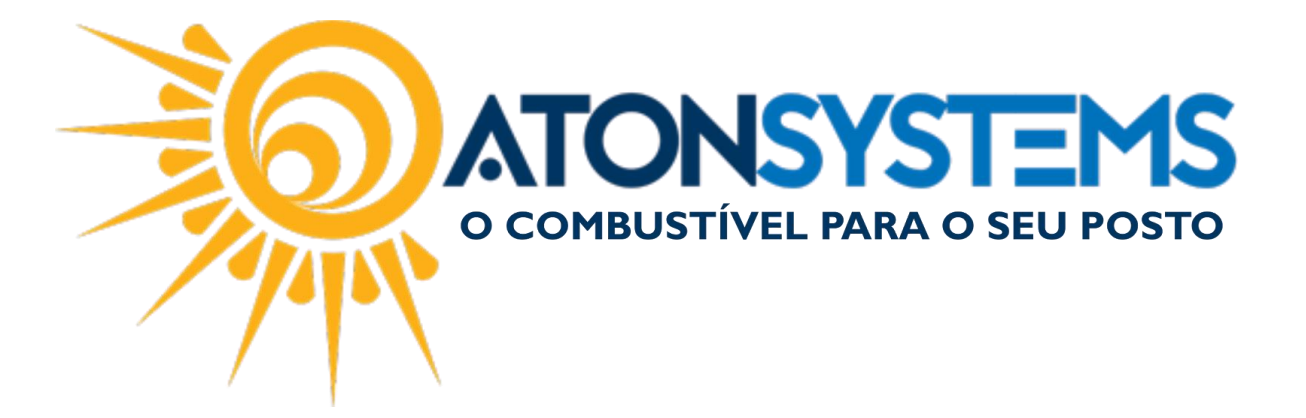

Passo 3 – Preencha os dados da operadora de cartão.

IMPORTANTE: Preencha os dados corretamente, use a planilha exportada de outra retaguarda que já tenha as operadoras cadastradas.

| Nome                       | BANCO BRADESCO CARTÕES S.A (AMERICAN EXPRESS) |  |  |  |  |  |  |
|----------------------------|-----------------------------------------------|--|--|--|--|--|--|
| Cpf/Cnpj                   | 59.438.325/0001-01                            |  |  |  |  |  |  |
| Rg/Ie                      | Consultar inscrição estadual online           |  |  |  |  |  |  |
| Tipo terceiro              | Operadora de Cartão 🔹                         |  |  |  |  |  |  |
| Pessoa física/jurídica     | Pessoa jurídica 🔻                             |  |  |  |  |  |  |
| Pessoa jurídica            |                                               |  |  |  |  |  |  |
| Porte empresa              | Empresa de grande porte 🔹                     |  |  |  |  |  |  |
| Fantasia                   | AMEX                                          |  |  |  |  |  |  |
| Informações complementares |                                               |  |  |  |  |  |  |
| Código integração          | (código do terceiro no sistema externo)       |  |  |  |  |  |  |
| Operadora de cartão        |                                               |  |  |  |  |  |  |
| Tipo operadora             | American Express                              |  |  |  |  |  |  |
| Ordem de exibição no PDV   | 0 •                                           |  |  |  |  |  |  |

"Nome" – Digite o nome da operadora de cartão.

"CPF/CNPJ" – Digite o CNPJ da operadora de cartão (obrigatório por conta do SPED).

"RG/IE" – Digite o IE se caso a empresa tiver.

"Tipo terceiro" - Selecione "Operadora de Cartão".

"Pessoa física/jurídica" – Selecione "Pessoa jurídica".

"PESSOA JURÍDICA":

"Porte empresa" – Selecione o porte da empresa.

"Fantasia" – Digite o nome fantasia da operadora de cartão (obrigatório o preenchimento).

"INFORMAÇÕES COMPLEMENTARES":

"Código de integração" – Deixe em branco.

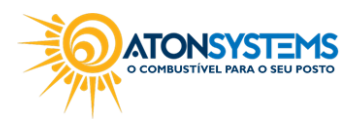

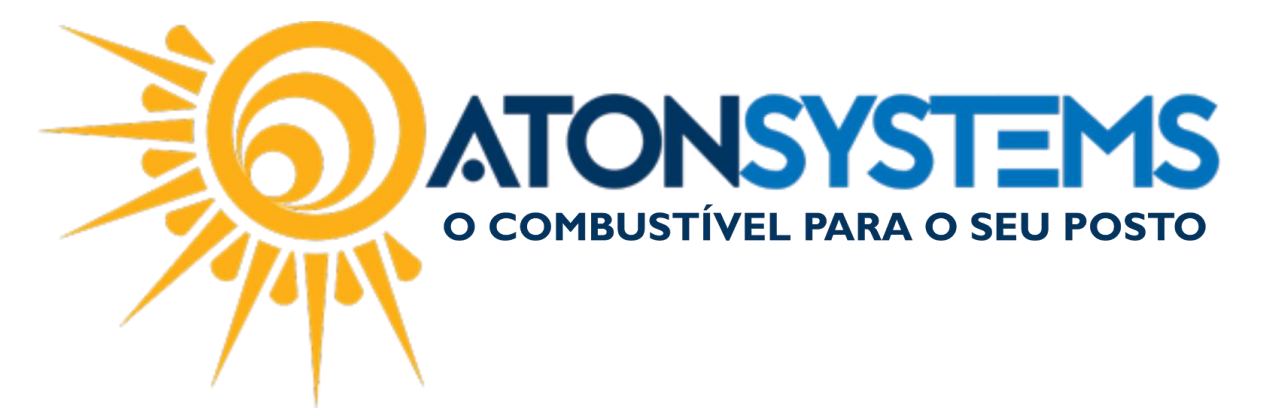

"OPERADORA DE CARTÃO":

"Tipo operadora" – Selecione o tipo da operadora.

"Ordem de exibição no PDV" – É utilizado para a forma de pagamento cartão, para o operador de caixa informar qual operadora foi a transação do cartão.

|                       | Informações da                                             | a operad                             | dora nas empresas                               |                        |               |                         |                     |                           |                                       |                       |
|-----------------------|------------------------------------------------------------|--------------------------------------|-------------------------------------------------|------------------------|---------------|-------------------------|---------------------|---------------------------|---------------------------------------|-----------------------|
|                       | Empresa                                                    |                                      | Cód. Estabelecimento                            | Usuário                |               | Senha                   |                     | Tipo processamento        | Pdv padrão                            |                       |
| •                     | AMIGÃO                                                     |                                      |                                                 | 1                      |               |                         |                     | <desativado></desativado> |                                       |                       |
|                       |                                                            |                                      |                                                 |                        |               |                         |                     |                           |                                       |                       |
| 4                     |                                                            |                                      |                                                 |                        |               |                         |                     |                           |                                       |                       |
| End                   | ereços                                                     |                                      |                                                 |                        |               |                         |                     |                           | •                                     |                       |
| End                   | lereços<br>ipo                                             | Ende                                 | reço                                            |                        | Número        | Complemento             | Bairro              | Cidade                    | )                                     | IF CEP                |
| Enc<br>T              | lereços<br>ipo<br>omercial                                 | Ender<br>TRUA I                      | reço<br>BENEDITO AMÉRICO DE                     | OLIVEIRA               | Número<br>S/N | Complemento<br>4º ANDAR | Bairro<br>VILA YARA | Cidade<br>OSASCO          |                                       | IF CEP<br>P 60299-000 |
| Enc                   | ereços<br>ipo<br>omercial •                                | Ender<br>RUA I                       | reço<br>BENEDITO AMÉRICO DE                     | OLIVEIRA               | Número<br>S/N | Complemento<br>4º ANDAR | Bairro<br>VILA YARA | Cidade<br>OSASCO          | L                                     | IF CEP<br>P 60299-000 |
| Enc<br>T<br>C         | lereços<br>ipo<br>omercial                                 | Ender<br>• RUA I                     | reço<br>BENEDITO AMÉRICO DE                     | OLIVEIRA               | Número<br>S/N | Complemento<br>4º ANDAR | Bairro<br>VILA YARA | Cidade<br>OSASCO          | L L L L L L L L L L L L L L L L L L L | IF CEP<br>P 60299-000 |
| Enc<br>T<br>C         | lereços<br>ipo<br>omercial •<br>efones<br>ipo              | Ender<br>RUA I                       | reço<br>BENEDITO AMÉRICO DE<br>ero              | OLIVEIRA<br>Observação | Número<br>S/N | Complemento<br>4º ANDAR | Bairro<br>VILA YARA | Cidade<br>OSASCO          | L                                     | IF CEP<br>P 60299-000 |
| Enc<br>T<br>C<br>Tele | ereços<br>ipo<br>omercial •<br>efones<br>ipo<br>omercial • | Ender<br>▼ RUA I<br>Núme<br>▼ (11) · | reço<br>BENEDITO AMÉRICO DE<br>ero<br>4004-2639 | OLIVEIRA<br>Observação | Número<br>S/N | Complemento<br>4º ANDAR | Bairro<br>VILA YARA | Cidade<br>OSASCO          | L                                     | IF CEP<br>P 60299-000 |

"INFORMAÇÕES DA OPERADORA NAS EMPRESAS":

"Usuário" – Digitar o usuário do portal da operadora de cartão.

"Senha" – Digitar a senha do portal da operadora de cartão.

"ENDEREÇOS": (IMPORTANTE POR CONTA DO SPED FISCAL).

"Tipo" – Selecionar o tipo de endereço.

"Endereço" – Digitar o endereço.

"Número" – Digitar o número.

"Complemento" – Digitar o complemento.

"Bairro" – Digitar o bairro.

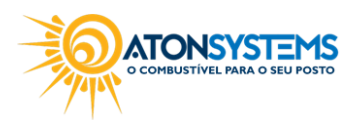

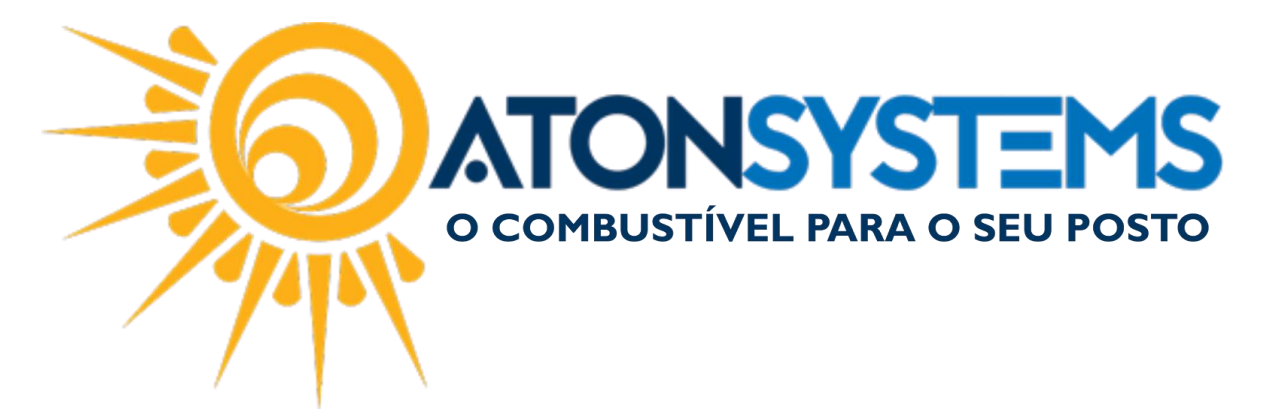

"Cidade" – Digitar a cidade.

"UF" – Digitar a UF.

"CEP" – Digitar o CEP.

| EMails            |                  |                |             |                      |  |  |  |  |
|-------------------|------------------|----------------|-------------|----------------------|--|--|--|--|
|                   | Endereço EMail   | Enviar boleto? | Enviar NFE? | Enviar cupom fiscal? |  |  |  |  |
| *                 |                  |                |             |                      |  |  |  |  |
|                   |                  |                |             |                      |  |  |  |  |
| Códigos de barras |                  |                |             |                      |  |  |  |  |
|                   | Código de barras |                |             |                      |  |  |  |  |
| *                 |                  |                |             |                      |  |  |  |  |
|                   |                  |                |             |                      |  |  |  |  |

"EMAILS": Deixar em branco.

"CÓDIGOS DE BARRAS": Deixar em branco.

Passo 4 - Clique no botão "GRAVAR".

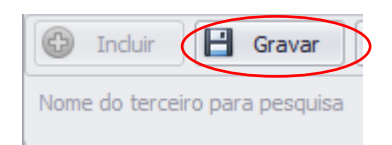

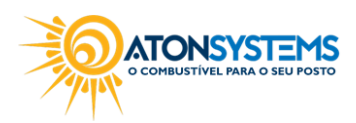